\_\_\_\_\_

ESET NOD32 アンチウイルス 6 リリースノート

キヤノンITソリューションズ株式会社

■はじめに

キヤノンITソリューションズ製品をご愛顧いただき誠にありがとうございます。

このリリースノートには、ESET NOD32 アンチウイルス(以後、本製品と記載)を正しく利用頂くための情報が記載されています。本製品をインストール する前に必ずお読みください。

■インストール前の注意事項

本製品をインストールする前に、以下の内容を確認してください。

- ・本製品をインストールする前に、すべてのプロクラムを必ず終了してく ださい。
- ・本製品以外のウイルス対策ソフトウェアがインストールされていないことを確認してください。本製品以外のウイルス対策ソフトウェアがインストールされている場合は、必ずアンインストールしてください。
- ・本製品をインストールするコンピューターに、次のプログラムがインストールされていることを確認してください。

- Microsoft Internet Explorer 6.0(Service Pack 1)以降 ※

※ 可能な限りセキュリティ修正が行われた最新のプログラムをご使 用ください。

■製品マニュアルについて

本製品のマニュアルは、以下のURLからダウンロードすることができます。

マニュアルのダウンロードページ: http://canon-its.jp/supp/common/wc0102.html ■使用上の注意事項について 本製品を使用する前に、以下の内容をご確認ください。

□ESET SysRescue (レスキューCD) 作成の注意事項

ESET SysRescue (レスキューCD) を作成するには、Windows 自動インス トールキット(Windows AIK) バージョン 6001 以降が必要です。 ご使用のコンピューターに Windows AIK がインストールされていない場合 は、マイクロソフト株式会社ホームページよりダウンロードし、インス トールしてください。 なお、Windows 8上では、ESET SysRescue は作成できません。

ダウンロード先 URL (マイクロソフト株式会社):

- ・Windows Vista SP1 および Windows Server 2008 用 http://www.microsoft.com/ja-jp/download/details.aspx?id=9085
- Windows 7 用 http://www.microsoft.com/ja-jp/download/details.aspx?id=5753
- □Windows XP 環境で直接 CD-R に ESET SysRescue (レスキューCD) を作成す る場合の注意事項

Windows XP 環境で、本製品から直接 CD-R に ESET SysRescue (レスキュー CD) を作成するには、Windows 自動インストールキット (Windows AIK) の他に、Windows XP 用 Image Mastering API v2.0 (IMAPI2.0) が必要で す。

ご使用のコンピューターに IMAPI2.0 がインストールされていない場合は、 マイクロソフト株式会社ホームページよりダウンロードし、インストール してください。

ダウンロード先 URL (マイクロソフト株式会社): http://support.microsoft.com/?kbid=932716

□本製品の初期設定について

本製品インストール時に適用される各種初期設定の一部は、パッケージ製 品として推奨される設定にカスタマイズされています。 したがって、本製品の詳細設定画面で[既定]ボタンをクリックした場合、 設定の一部は推奨設定とは異なる値に復元されます。

□Windows 8の新しい UI 画面(※)上での動作について

Windows 8の新しい UI 画面で利用する場合、下記の注意事項があります。

- Windows 8 の新しい UI 画面では、ウイルス検出時の通知等は表示されま すが、SSL プロトコル検査の証明書確認画面など、一部の画面が表示さ れません。
   これらの画面は、デスクトップ画面に表示されている場合がありますの で、デスクトップ表示に切り替えて、確認を行ってください。
- ※ 新しい UI 画面:

Windows 8 より追加された新しいユーザーインターフェース

■既知の問題について

本製品には、以下の問題と制約があります。 これらの問題については、将来のリリースで修正される可能性があります。

□SSL プロトコルの検査が有効な場合に電子認証を用いた SSL サイトが表示で きない現象について

本製品でSSL プロトコルの検査を有効にしている環境において電子認証を 用いたSSL サイトが表示できない場合があります(既定ではSSL プロトコル の検査は無効に設定されています)。

本現象は、Windows Vista、および、Windows 7 環境で発生することを確認しています。

本現象が発生する場合は、SSL プロトコルの検査を無効(詳細設定画面-[Web とメール]-[プロトコルフィルタリング]-[SSL]-[SSL プロトコルを検 査しない])にするか、または、以下の手順にて、該当の電子証明書を除 外してください。

- 本製品の詳細設定にて、[Webとメール]-[プロトコルフィルタリング]-[SSL]で[アクセスしていないサイトについて確認する(除外を設定でき ます)]を選択し、[OK]ボタンをクリック
- 2. 該当の Web サイトにアクセス
- 3. [暗号化された SSL 通信 信頼できる証明書]ダイアログが表示された
  ら、[証明書]欄が該当のドメイン(団体)であることを確認し、[除外 対象]ボタンをクリック(複数回表示される場合もあります)
- 4. 該当の Web サイトが表示されることを確認
- 5. 手順1の設定で[SSLプロトコルを常に検査する]を選択し、[OK]ボタン をクリック
- □[リムーバブルメディアのブロック]設定にて、USBメモリへのアクセス拒 否を設定した場合に、USBメモリを接続するとフォーマットを求められる 現象について

[リムーバブルメディアのブロック]設定(詳細設定画面-[コンピュータ]-[リムーバブルメディア])にて[リムーバブルメディアのブロックルール] を有効にし、ルールとして以下の設定を行っている場合に、USBメモリを コンピューターに接続すると、「ドライブ G:を使うにはフォーマットす る必要があります。フォーマットしますか?」(「G:」の部分はUSBメモ リのドライブ文字)というメッセージが表示されます。

(ルール

- ・デバイスのタイプ:USB
- ・権限:アクセスを拒否

この現象は、Windows 7 で確認しており、Windows XP、および、Windows Vista では確認されていません。

メッセージが表示された場合は、[キャンセル]ボタンをクリックしてくだ さい。

□[既定]ボタンを利用した場合の[除外]設定の動作について

本製品の詳細設定画面で[既定]ボタンをクリックした場合、[コンピュー タ]-[ウイルス・スパイウェア対策]-[除外]設定は、既定状態(登録項目 が無い状態)に戻りません。 [除外]設定を既定状態に戻したい場合は、[除外]設定の一覧にて、全項目 を選択し、[削除]ボタンをクリックして、削除を行ってください。

□ネットワーク共有上からプログラム等を直接実行することができない場合の対処について

サーバー側とクライアント側の両方に、本製品などのウイルス対策ソフト ウェアが導入されている場合に、共有された実行ファイルを利用する際、 サーバー側とクライアント側の両方の保護機能によって重複監視されるた め、ファイルを実行できない場合があります。

本現象が発生する場合は、クライアント側にインストールされた本製品の リアルタイムファイルシステム保護設定で、ネットワークドライブの検査 ([検査するメディア]-[ネットワークドライブ])を無効にしてください。

□リムーバブルメディアの挿入時の検査オプションが1度しか表示されない 現象について

リムーバブルメディアの挿入時に、本製品により検査オプションが表示さ れますが、その後、同種のメディアの挿入時には、検査オプションが表示 されない場合があります。

検査を行いたい場合は、エクスプローラー上で、挿入されたメディアを選 択し、コンテキストメニューから検査を実施してください。

なお、自動デバイス検査(詳細設定画面-[コンピュータ]-[リムーバブル メディア]-[リムーバブルメディアの挿入後に行うアクション]-[自動デバ イス検査])を設定している場合は、毎回自動的に検査は実行されます。

□外付けハードディスクを接続するとフリーズする現象について

一部のWindows XP 環境で、外付けハードディスクやUSB デバイス等を接続 した際に、コンピュータがフリーズする場合があります。 本現象が発生する場合は、OS 起動前に接続して利用してください。

□SSL プロトコルの検査が有効な場合に一部のアプリケーションが利用でき ない現象について SSL プロトコルの検査が有効な場合に、Windows 用の[LINE]アプリケーショ ンが使用できない場合があります。 本現象が発生する場合は、SSL プロトコルの検査を無効(詳細設定画面-[Web とメール]-[プロトコルフィルタリング]-[SSL]-[SSL プロトコルを検 査しない])にしてください。

## ■製品情報

本製品に関する情報は、以下の URL から参照することができます。

ESET 製品ページ :

http://canon-its.jp/product/eset/private/

ESET 製品 Q&A ページ: http://canon-its.jp/supp/eset/